# 順位取得システムガイド

#### **AUTOMATIC RANKING ORDER ACQUISITION SYSTEM GUIDE**

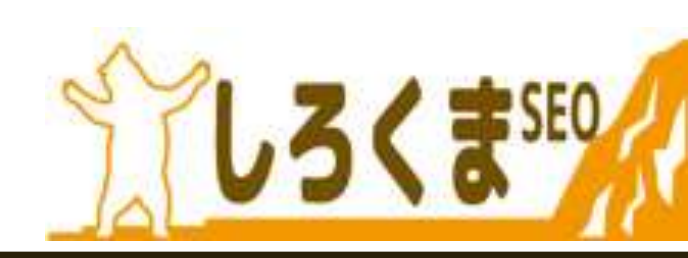

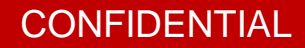

はじめに

ごあいさつ

この度は、弊社SEO施策にお申込みいただき、誠にありがとうございます。 早速、外部・内部施策ともに開始させていただきます。

まず、弊社運用の順位取得システムをご説明させて頂きます。

### 【ログイン画面】

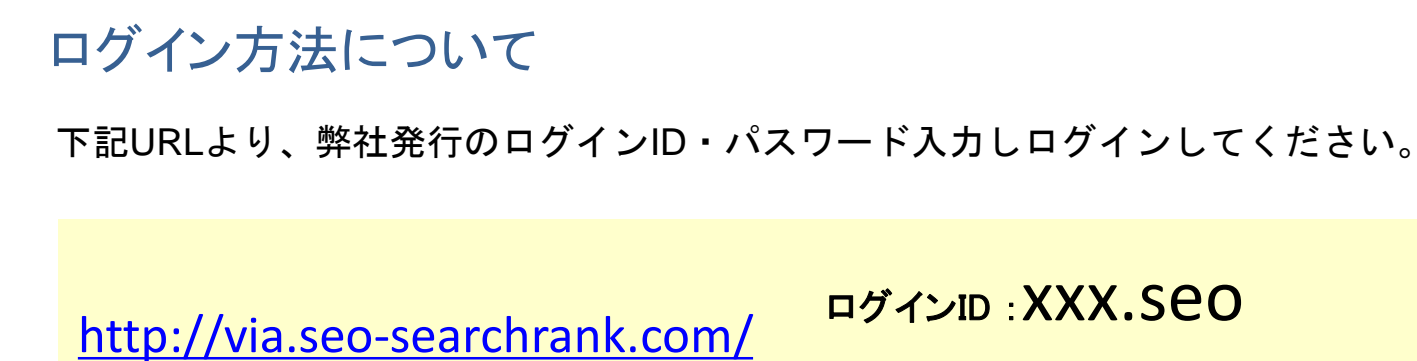

ログインID:XXX.SeO 

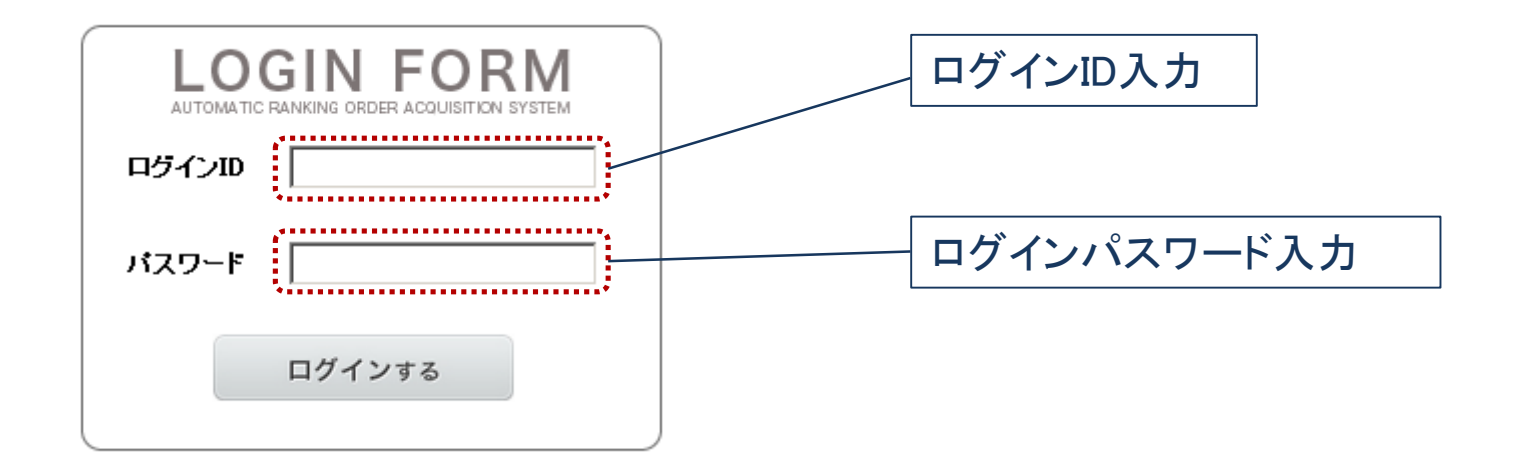

ログイン後、下記画面へと移ります。上部メニューより【検索】ボタンをクリックして、 確認したいURL・キーワード・年月を選択し、【検索する】をクリックして頂けますと、 順位を確認することができます。

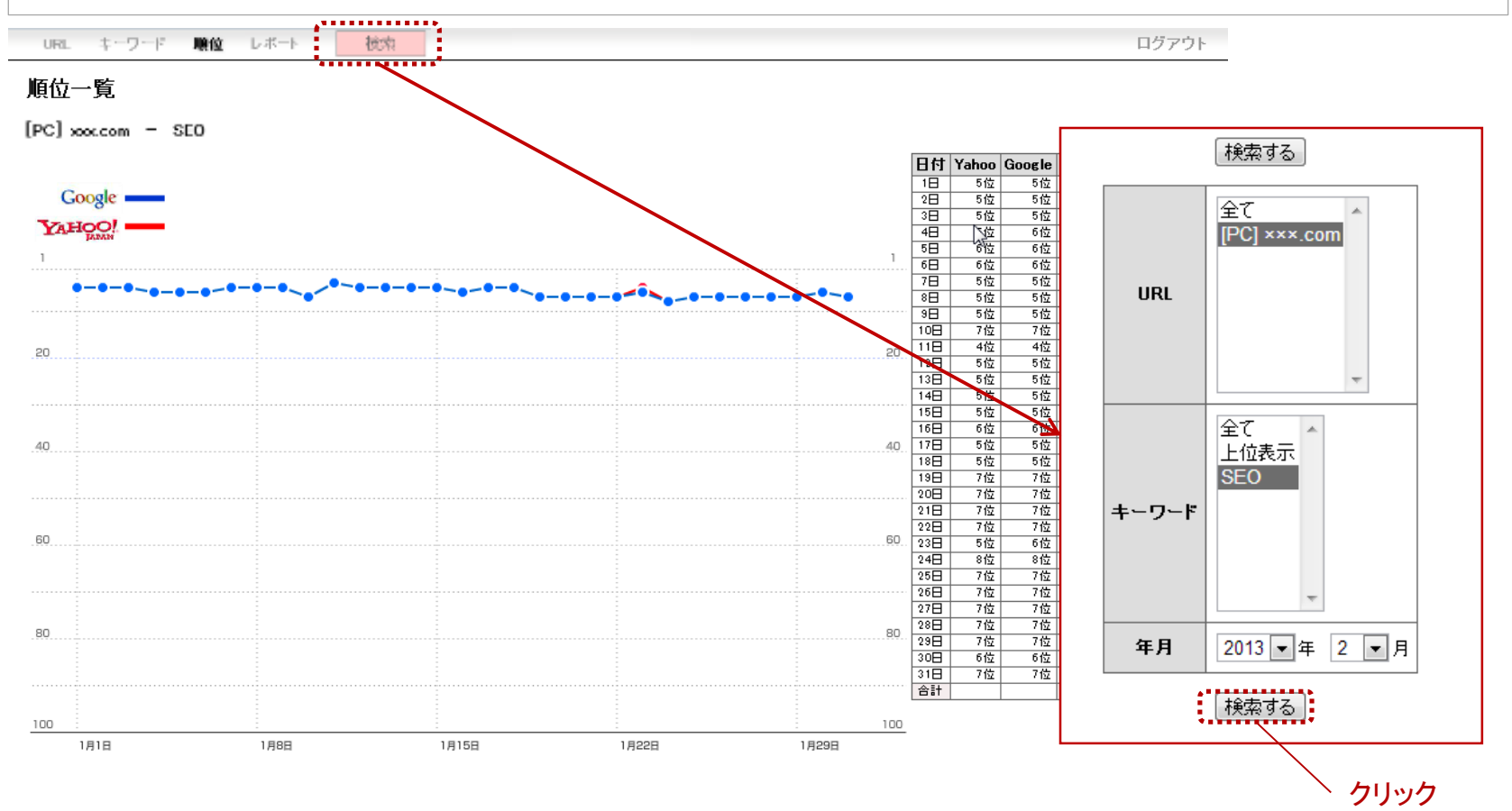

※過去のデータを確認する場合は、【年月】を確認したい年月に変更し、【検索する】をクリックするとご覧いただけます。

#### 上部メニューより【URL】ボタンをクリックします。 施策をしているURL・キーワード数が、一覧でご確認いただけます。

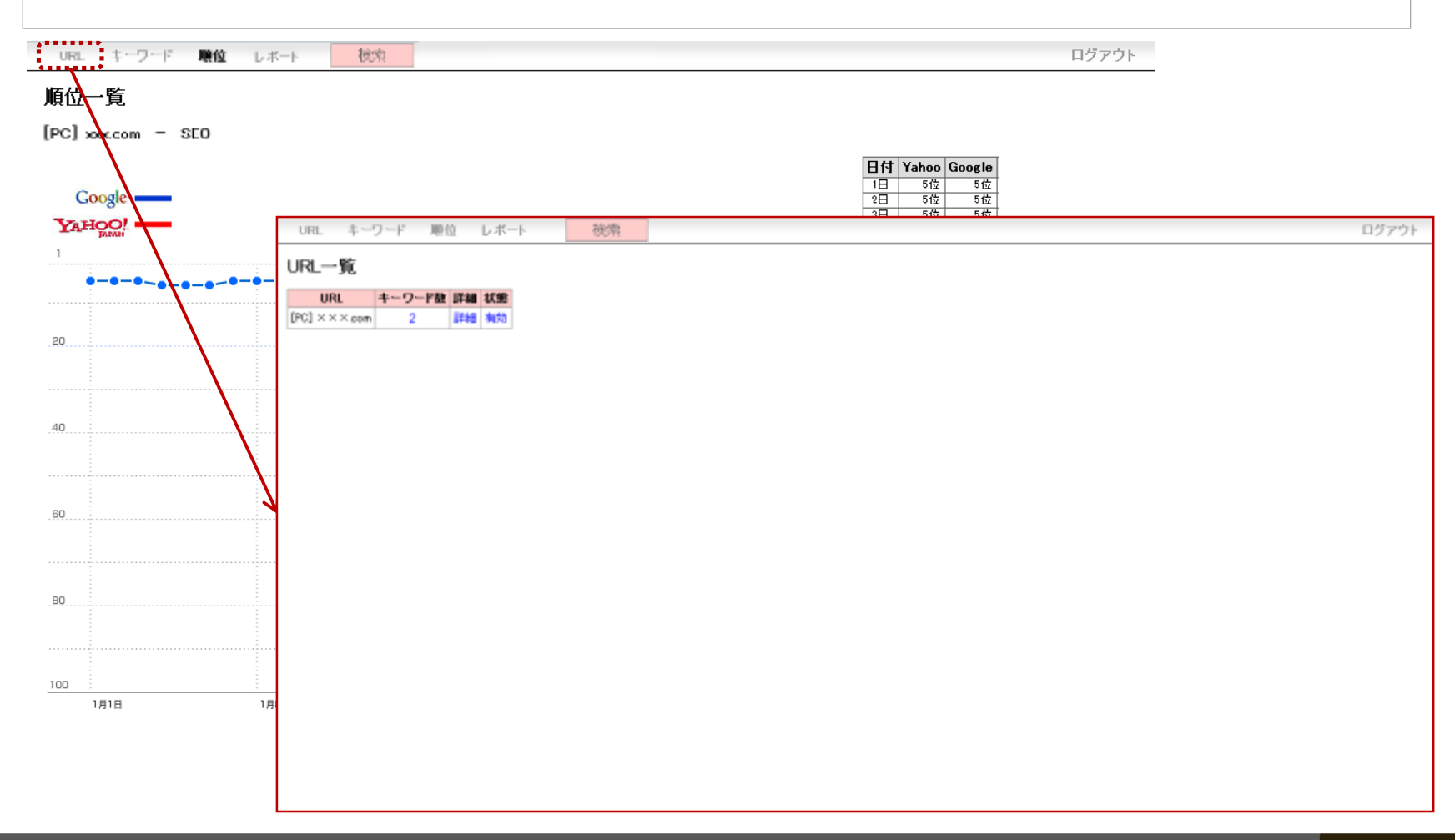

上部メニューより【キーワード】ボタンをクリックします。 施策をしているURL・キーワード・順位取得開始日・課金開始日が、 一覧でご確認いただけます。 ※課金を停止している場合(課金開始日になっていない・案件が終了した等)一覧に表示されません。

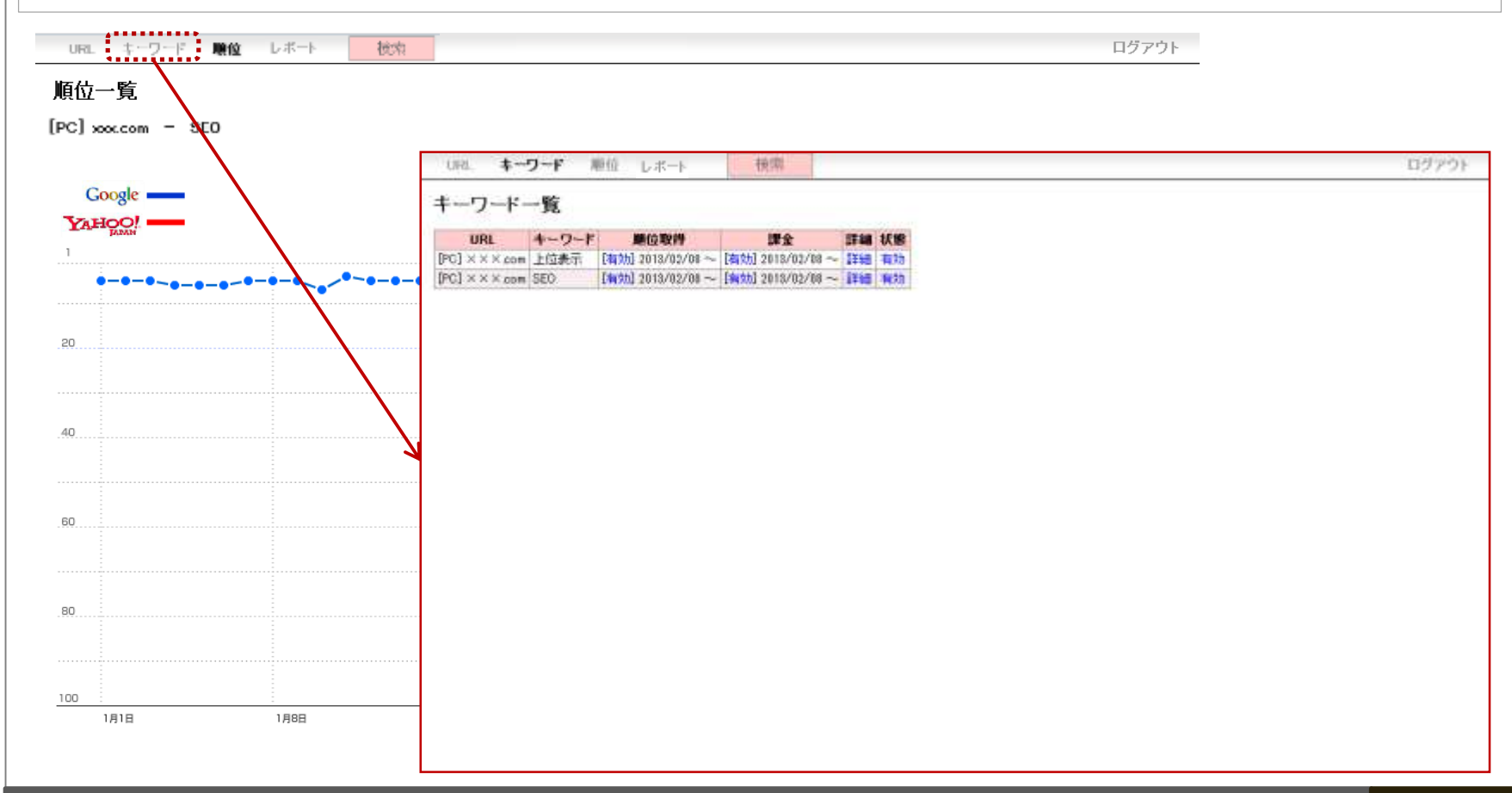

上部メニューより【レポート】ボタンをクリックします。 現在施策をしているクライアント・URL・キーワード・順位が一覧でご確認いただけます。 CSVダウンロードができますので、ダウンロードして編集していただくこともできます。

| URL キーワード 脱位                          | レポート                                                                                | ログアウト |
|---------------------------------------|-------------------------------------------------------------------------------------|-------|
| レポート                                  |                                                                                     |       |
|                                       |                                                                                     |       |
| CSVダウンロード                             |                                                                                     |       |
| ドメイン名 キーワード                           | 1 2 3 4 5 6 7 8 9 10 11 12 13 14 15 16 17 18 19 20 21 22 23 24 25 26 27 28 29 30 31 |       |
| [R1] holded and 273                   | 13 13 13 13 12 12 12 12 14 13 12 12 12 12 12 12 12 12 12 12 12 12 12                |       |
| Triff information III Fill - in Triff | 9 9 9 9 9 8 9 8 8 9 7 8 7 9 8 8 9 7 6 7 7 7 6 8 6 7 5 6 6 6 7                       |       |
| Dist i offertana (B) in               | 11 11 11 10 9 8 10 10 10 10 10 9 9 9 9 9 9 9 9 9 9 9 9                              |       |
| [rs] when an [D.F.H.C                 | 2 2 3 2 2 2 2 2 3 5 5 5 5 5 6 5 4 5 4 4 4 4 4 4 3 3 2 4                             |       |
| INS mileture 67%                      | 999998888888997777699999999898                                                      |       |
| Mill materiage (EBD +CCC)             | 8 3 3 3 3 3 3 3 3 3 3 3 3 3 3 3 3 2 2 2 2 2 4 3 3 3 3                               |       |
| 1949 - wednesdame Allow               | 5 5 5 7 7 7 7 7 7 7 7 7 7 5 5 5 5 5 5 5                                             |       |
| 142 - Martine Try 3.                  | 3 4 4 3 3 3 3 4 4 4 4 4 4 4 4 3 2 2 2 2                                             |       |
|                                       |                                                                                     |       |
|                                       | 5場合は、【検索】をクリック、【年月】を確認したい年月に変更し、【検索する】をクリックするとご覧いただけます。                             |       |